ปีที่ 10 ฉบับที่ 23 วันที่ 19-25 มิถุนายน 2566

## ข่าวสำนักหอสมุด มหาวิทยาลัยรังสิต

## สำนักหอสมุดเป็นแหล่งเรียนรู้ เพื่อการสร้างสรรค์นวัตกรรม

## การเปิดใช้ Quick Submit โปรแกรม Turnitin

Quick Submit คือการส่งงานเข้าตรวจได้ทันทีโดยไม่ต้องสร้าง Class & Assignment เหมาะกับการ ตรวจชิ้นงานของตัวเองแต่สามารถส่งตรวจงานของคนอื่นได้ด้วย ซึ่งในการตรวจแบบ Quick Submit จะต้องมีการตั้งค่าใหม่ทุกครั้งและต้องตั้งค่า submit paper to = no repository ทุกครั้ง

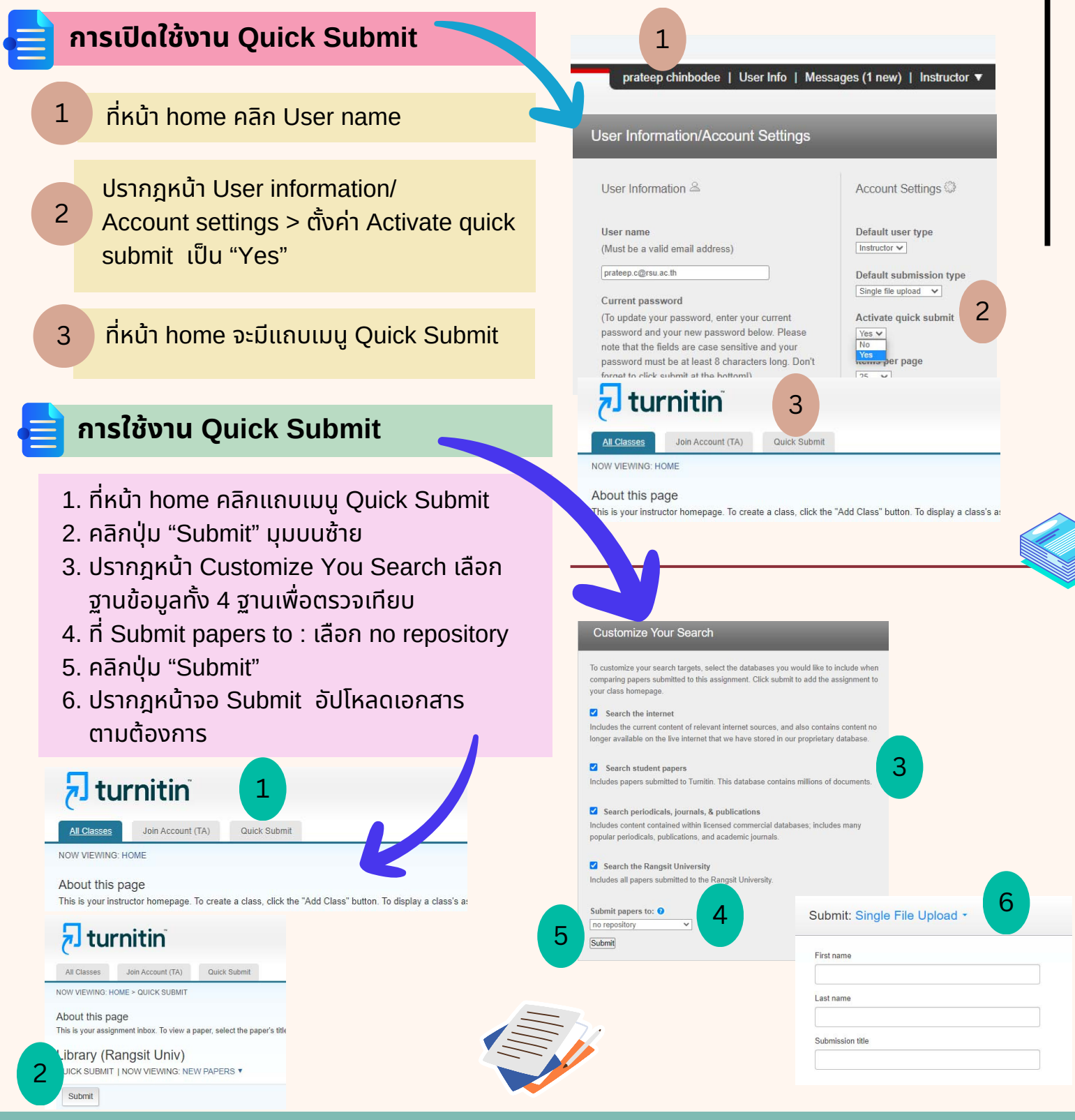

สำนักหอสมุด มหาวิทยาลัยรังสิต 52/347 หมู่บ้านเมืองเอก ต.หลักหก อ.เมือง จ.ปทุมธานี 12000 โทร. 02-997-2222 ต่อ 3463

## อีเมล์ : library@rsu.ac.th